# Einrichtung von Zoiper auf Android

Single User

# Inhalt

| Revisionen          | 3 |
|---------------------|---|
| Benutzer einrichten | 4 |

### Revisionen

| V1   | 28.07.2020 | Grober Erstentwurf.                                   |
|------|------------|-------------------------------------------------------|
| V1.1 | 29.07.2020 | Inhaltlich abgeschlossen, an Designvorlage angepasst. |

#### Benutzer einrichten

Nachdem Sie die App über den Google Play Store installiert und gestartet haben erreichen Sie folgende Oberfläche.

Tragen Sie Ihre Benutzerdaten wie in der Abbildung gezeigt ein und tippen Sie anschließend zur Bestätigung den "Create an account" Button.

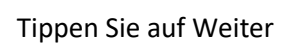

Tragen Sie Ihren Benutzernamen und den Outbound Proxy wie in der Abbildung gezeigt ein.

|                                                                                                    | 🔟 📃 12:11                                                                                                    |
|----------------------------------------------------------------------------------------------------|----------------------------------------------------------------------------------------------------|
| Account setup                                                                                                    |                                                                                                    |
|                                                                                                    |                                                                                                    |
|                                                                                                    |                                                                                                    |
| S Zoif                                                                                                    | Per                                                                                                    |
| Voip · Chat                                                                                                    | • Video                                                                                                    |
| Username @ PBX/VoIP provider<br>mm1234@sipnal.at                                                                                                    |                                                                                                    |
| Password                                                                                                    |                                                                                                    |
| •••••                                                                                                    | Ø                                                                                                    |
|                                                                                                    |                                                                                                    |
|                                                                                                    |                                                                                                    |
|                                                                                                    |                                                                                                    |
| Create an accour                                                                                                    | at                                                                                                    |
|                                                                                                    | R.                                                                                                    |
| Providers list                                                                                                    |                                                                                                    |
|                                                                                                    |                                                                                                    |
| Mit eine                                                                                                    | m                                                                                                    |
| QR-Cod<br>anmelde                                                                                                    | e<br>en                                                                                                    |
| $\otimes$                                                                                                    | 12:18                                                                                                    |
| A                                                                                                    |                                                                                                    |
| Account setup                                                                                                    |                                                                                                    |
| Füllen Cielleren Hentremen und wä                                                                                                    | iblen Cie Ibren                                                                                                    |
| Anbieter aus der Liste                                                                                                    | inien sie inien                                                                                                    |
|                                                                                                    |                                                                                                    |
| Hostname oder Anbieter                                                                                                    |                                                                                                    |
| Hostname oder Anbieter<br>sipnal.at                                                                                                    |                                                                                                    |
| Hostname oder Anbieter<br>sipnal.at                                                                                                    |                                                                                                    |
| Hostname oder Anbieter<br>sipnal.at                                                                                                    | Weiter                                                                                                    |
| Hostname oder Anbieter<br>sipnal.at                                                                                                    | Weiter                                                                                                    |
| Hostname oder Anbieter<br>sipnal.at                                                                                                    | Weiter                                                                                                    |
| Hostname oder Anbieter<br>sipnal.at                                                                                                    | Weiter                                                                                                    |
| Hostname oder Anbleter<br>sipnal.at                                                                                                    | Weiter                                                                                                    |
| Hostname oder Anbieter<br>sipnal.at                                                                                                    | Weiter                                                                                                    |
| Hostname oder Anbieter<br>sipnal.at     S   Account setup   Mein Anbieter/PBX erfordert einen<br>Authentifizierungs-Benutzernamen oder                                                                                                    | Weiter<br>12:24<br>Outbound-Proxy                                                                                                    |
| Hostname oder Anbieter<br>sipnal.at                                                                                                    | Weiter<br>12:24<br>Outbound-Proxy                                                                                                    |
| Hostname oder Anbieter<br>sipnal.at                                                                                                    | Weiter                                                                                                    |
| Hostname oder Anbieter   sipnal.at   S   Account setup   Image: Set the set of the set of the | Weiter    Image: Control of the second second secon |
| Hostname oder Anbieter<br>sipnal.at                                                                                                    | Weiter                                                                                                    |

### Tippen Sie zuletzt noch auf "Beenden"

| 6                                                       | 3             | 🦯 🍵 12:28      |  |
|---------------------------------------------------------|---------------|----------------|--|
| ,                                                       | Account setup |                |  |
| Bitte wählen Sie zwischen den folgenden Konfigurationen |               |                |  |
|                                                         | O SIP TLS     | Nicht gefunden |  |
|                                                         | O SIP TCP     | Nicht gefunden |  |
|                                                         | SIP UDP       | Gefunden       |  |
|                                                         |               | Nicht gefunden |  |
|                                                         |               |                |  |

Beenden

Damit ist die Einrichtung Ihres Zoiper Clients abgeschlossen. Dem Symbol in der Statusleiste können Sie den aktuellen Status ihrer Anmeldung entnehmen.

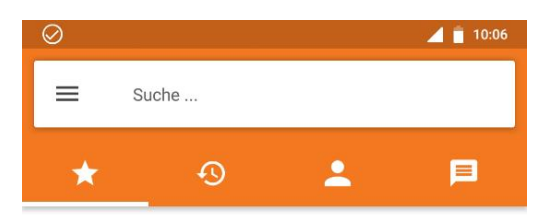

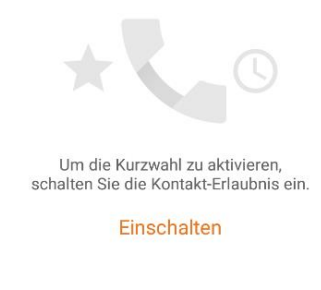

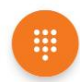